# Student Quick Guide to Google Classroom

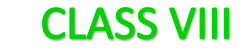

### Join a class as a student

This article is for students

To use Classroom, you need to sign in on your computer or mobile device and then join classes. Then, you can get work from your teacher and communicate with your classmates. When you join a class on one device, you're enrolled in that class on all devices.

#### How to join a class

You have 2 ways to join a class:

- Join a class with a class code—If your teacher gives you a class code, use this code to add yourself to the class. Your teacher might give you the code while you're in class or email it to you.
- Accept an invitation from your teacher—If your teacher sends you an invitation, you'll see Join on the class card on your Classroom homepage.

When you use Google Classroom make sure that you use only "School email Id"

### **STEPS FOR STUDENTS TO JOIN A GOOGLE CLASSROOM**

- 1. Open Google Chrome browser and type Gmail.com in the address bar.
- 2. Enter your Email ID provided by the School and click Next.

Your Email ID is : GRNUMBER@ismoman.com

3. Type your Email Id

| Google                                                                |       |  |  |
|-----------------------------------------------------------------------|-------|--|--|
| Sign in                                                               |       |  |  |
| to continue to Gmail                                                  |       |  |  |
| Email or phone                                                        |       |  |  |
| Not your computer? Use Guest mode to sign in privately.<br>Learn more |       |  |  |
| Create account Next                                                   |       |  |  |
| English (United States) 🔻 Help Privacy                                | Terms |  |  |

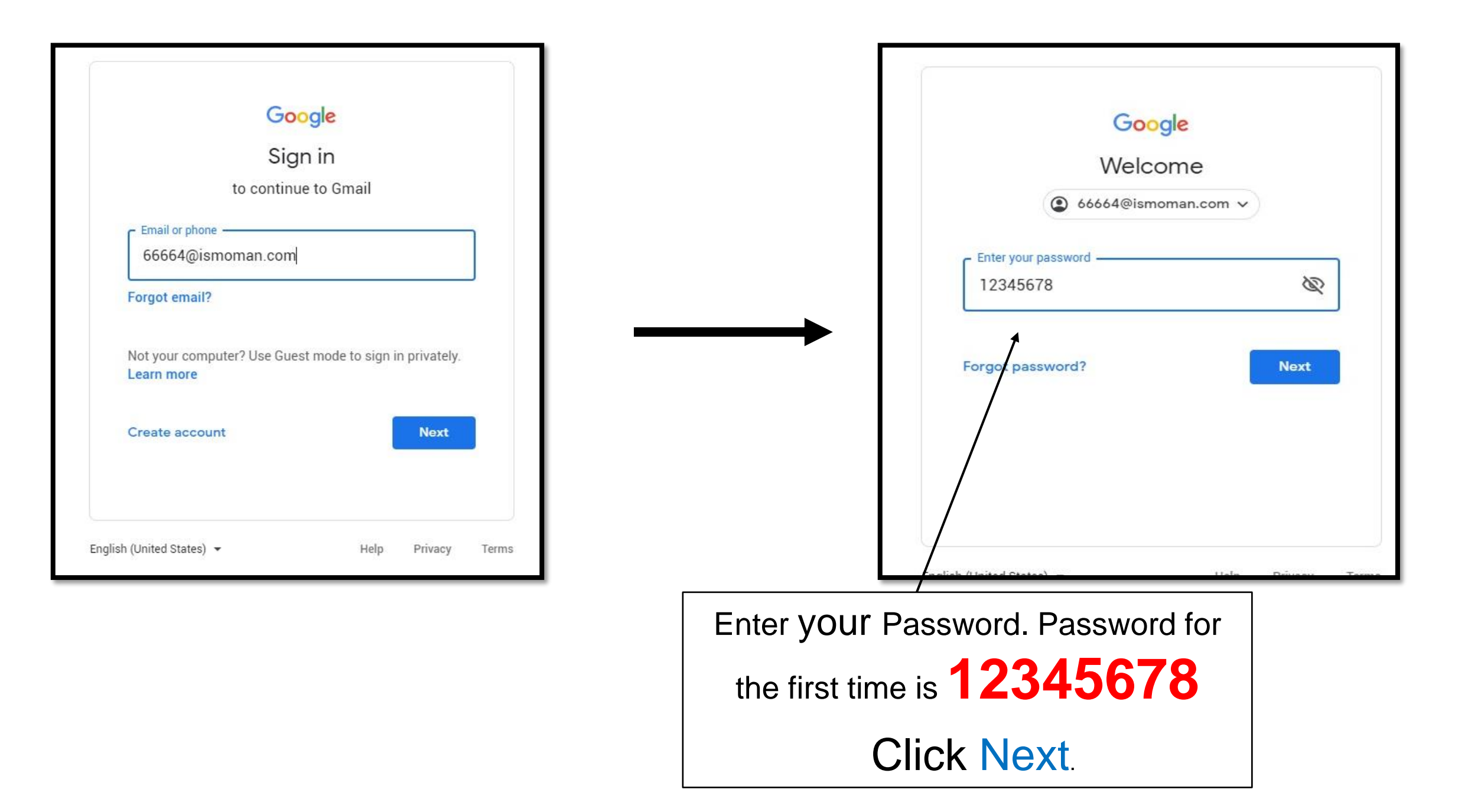

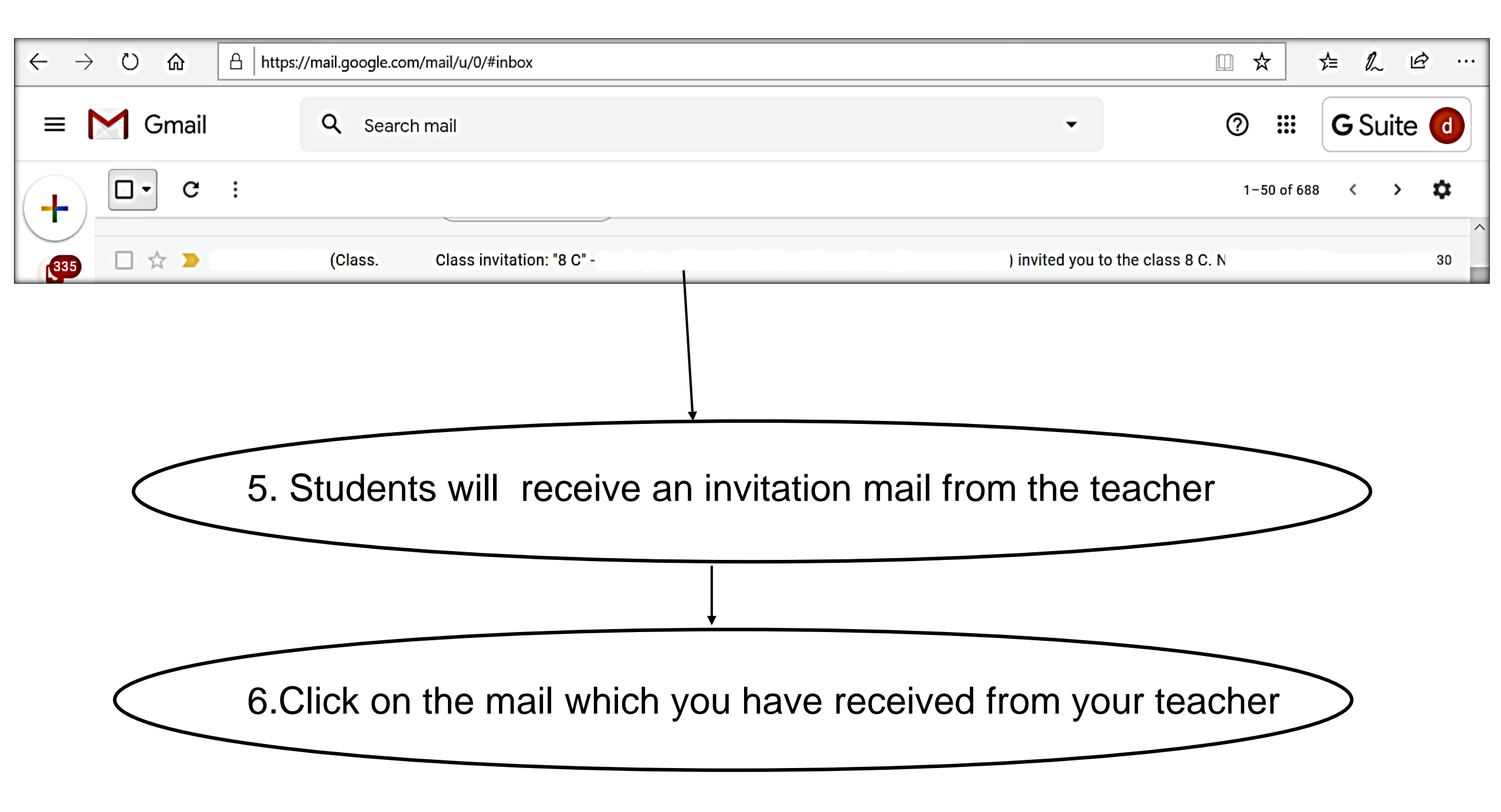

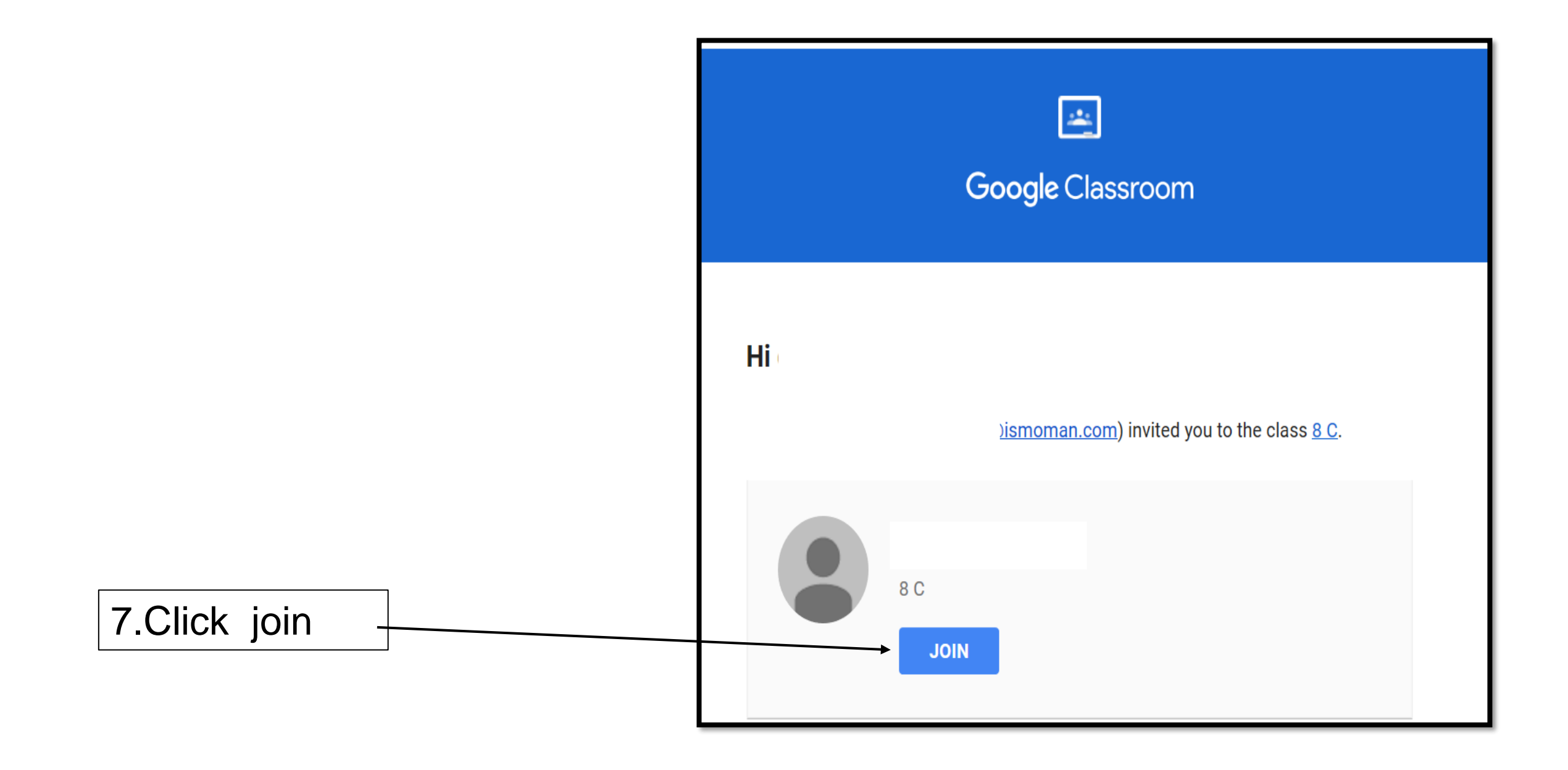

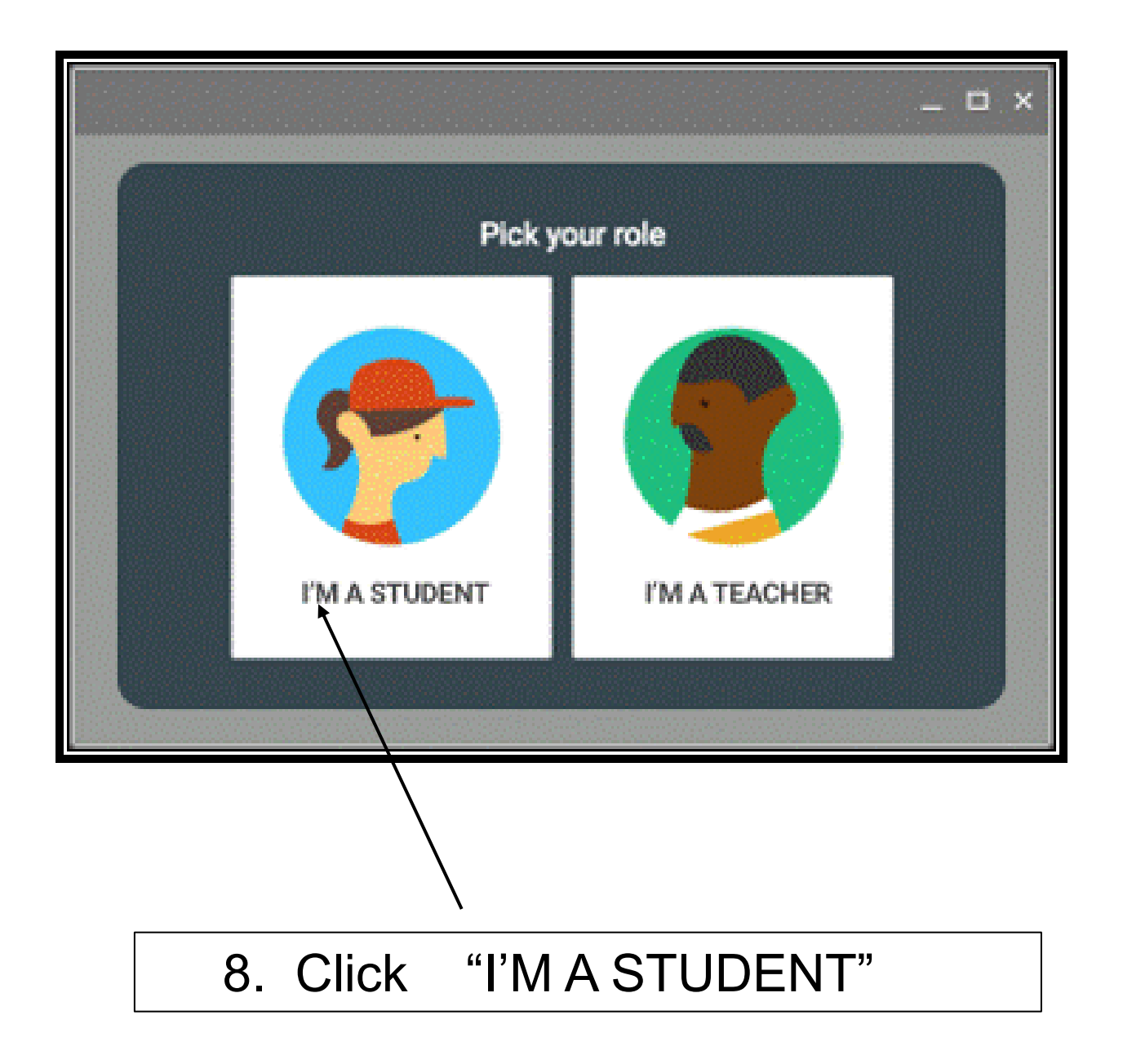

| <b>8</b><br>C |                                                   | Stream Classwork People         |
|---------------|---------------------------------------------------|---------------------------------|
|               | <b>8</b><br>C                                     |                                 |
|               | Upcoming<br>Woohoo, no work due soon!<br>View all | Share something with your class |

9. This is the screen you will get after clicking on "I M A STUDENT", having 3 tabs in the class namely **Stream**, **Classwork**, **People**. Each tab is having specific functions.

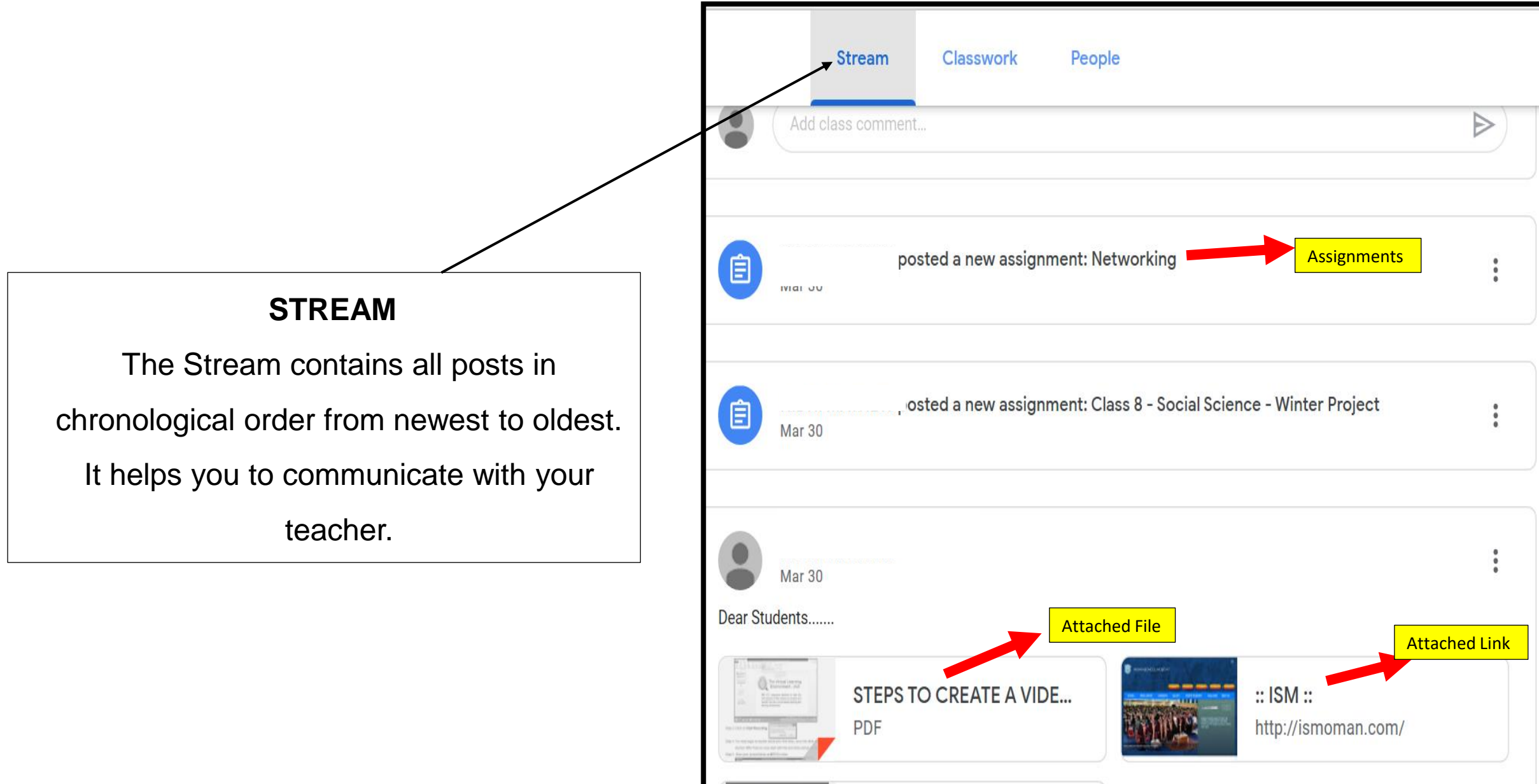

Which Anima Blood is Bue in Colour? YouTube video 2 minutes

| Stream                                    | Classwork | People                                   |
|-------------------------------------------|-----------|------------------------------------------|
| <b>l</b> View your work                   |           | 🖻 Google Calendar   🛅 Class Drive folder |
| Networking                                |           | No due date                              |
| Class 8 - Social Science - Winter Project | t         | No due date                              |
|                                           |           |                                          |

A **Classwork** page is being introduced allowing teachers to assign work to the class. Students can view the assignments given .

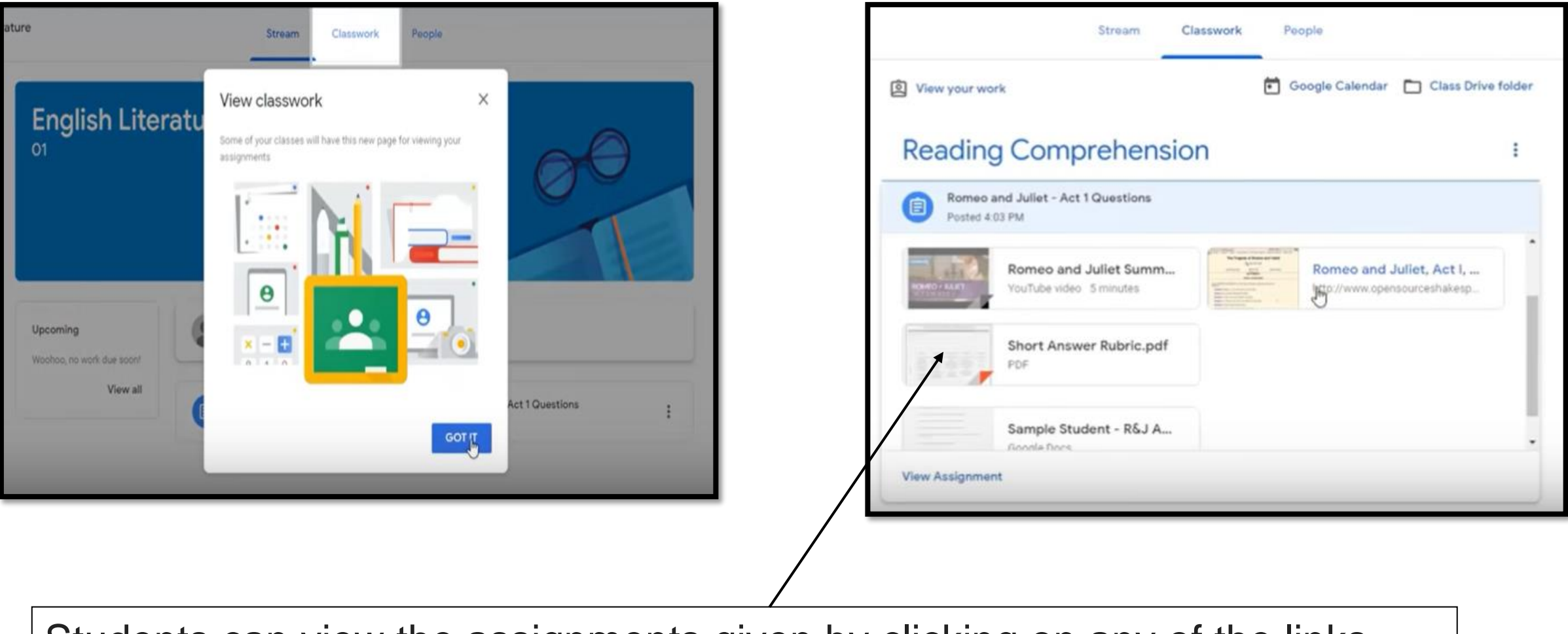

Students can view the assignments given by clicking on any of the links

|                          | Stream                                          | Classwork | People                                                   |              |
|--------------------------|-------------------------------------------------|-----------|----------------------------------------------------------|--------------|
| I View your wor          | k                                               |           | 🐔 Google Calendar 🖿 Class D                              | Drive folder |
| Reading                  |                                                 | sion      |                                                          |              |
| B Romeo ar<br>Posted 4:0 | nd Juliet - Act 1 Questions<br>3 PM             |           |                                                          |              |
| 40440 - AAAT             | Komeo and Juliet Summ<br>YouTube video Sminutes |           | Komeo and Juliet, Act I,<br>http://www.opensourceshakesp | - T          |
|                          | Short Answer Rubric.pdf<br>PDF                  | (         |                                                          |              |
|                          | Þ                                               |           |                                                          |              |
|                          | Sample Student - R&J A.<br>Google Docs          | -         |                                                          |              |
| View Assignment          |                                                 |           |                                                          |              |
|                          | /                                               |           |                                                          |              |
| Studen<br>sheets         | ts can clicl                                    | k on c    | ustom made g                                             | google       |

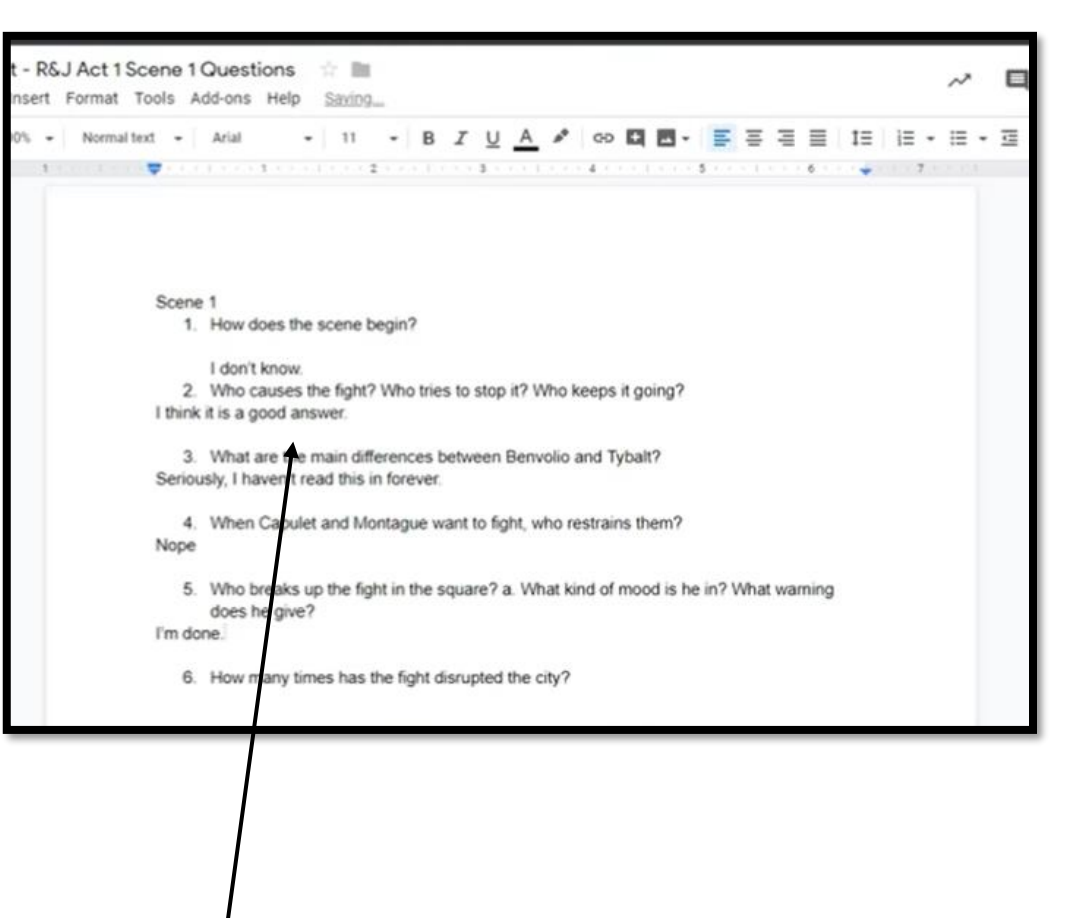

Answer the questions and submit it .

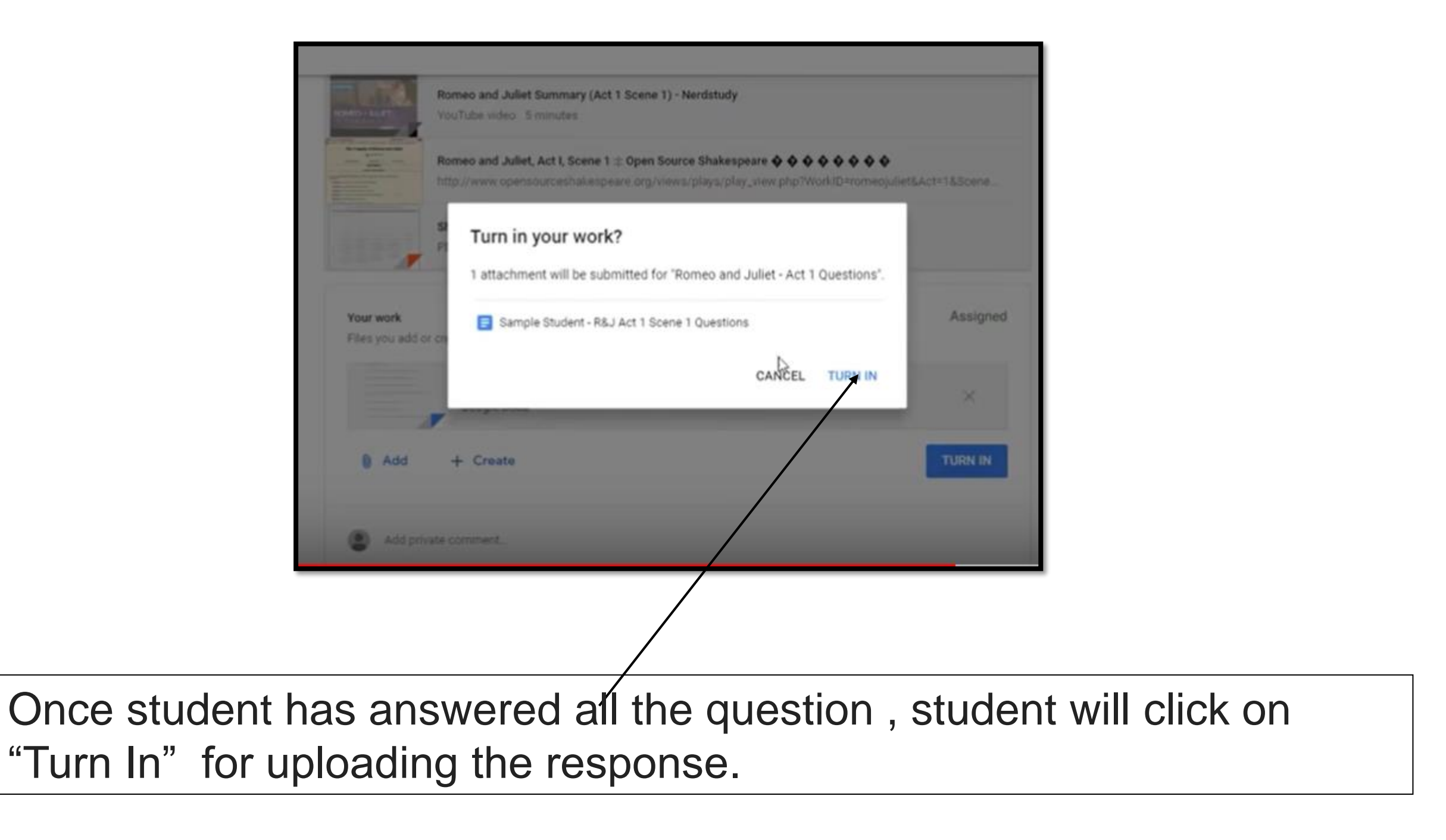

## Student can also join live telecast

| View your work                  | /                                        | Google Calendar 🛅 Class Drive fold |
|---------------------------------|------------------------------------------|------------------------------------|
| Introduction                    | to Accounting                            | 1                                  |
| Chapter 1 - Introdu             | uction to Business Accoun                | Due Apr 1, 8:00 AM                 |
| Posted 3:46 PM                  |                                          | Assigned                           |
| Please watch the following vide | eos and read Chapter 1 of your text book | from page 1 to page 5.             |
| View assignment                 |                                          |                                    |

| Introduction to Accounting       :         Image: Chapter 1 - Introduction to Business Accounting       Due Apr 1, 8:00 AM         Posted 3:46 PM       Assigned         Please watch the following videos and read Chapter 1 of your to thook from page 1 to page 5.       View assignment |                                                                    |                                                                                                    | 0                                                                                                    |                                                                                                    |
|----------------------------------------------------------------------------------------------------|--------------------------------------------------------------------|----------------------------------------------------------------------------------------------------|----------------------------------------------------------------------------------------------------|----------------------------------------------------------------------------------------------------|
| Chapter 1 - Introduction to Business Accoun     Due Apr 1, 8:00 AM       Posted 3:46 PM     Assigned       Please watch the following videos and read Chapter 1 of your text book from page 1 to page 5.     View assignment                                                                | Introduction to Acco                                               | ounting                                                                                                    | 1                                                                                                    |                                                                                                    |
| Posted 3:46 PM Assigned Please watch the following videos and read Chapter 1 of your text book from page 1 to page 5. View assignment                                                                                                    | Chapter 1 - Introduction to Busines                                | s Accoun                                                                                                    | Due Apr 1                                                                                                    | 1, 8:00 AM                                                                                                    |
| View assignment                                                                                                    | Posted 3:46 PM<br>Please watch the following videos and read Chapt | er 1 of your text boo                                                                                                    | ik from page 1 to page 5.                                                                                                    | Assigned                                                                                                    |
|                                                                                                    | View assignment                                                    |                                                                                                    |                                                                                                    |                                                                                                    |
|                                                                                                    |                                                                    |                                                                                                    |                                                                                                    |                                                                                                    |
|                                                                                                    |                                                                    | Chapter 1 - Introduction to Busines<br>Posted 3:46 PM<br>Please watch the following videos and read Chapt<br>View assignment | Chapter 1 - Introduction to Business Accoun Posted 3:46 PM Please watch the following videos and read Chapter 1 of your text boo View assignment | Chapter 1 - Introduction to Business Accoun       Due Apr 1         Posted 3:46 PM       Please watch the following videos and read Chapter 1 of your text book from page 1 to page 5.         View assignment       View assignment |

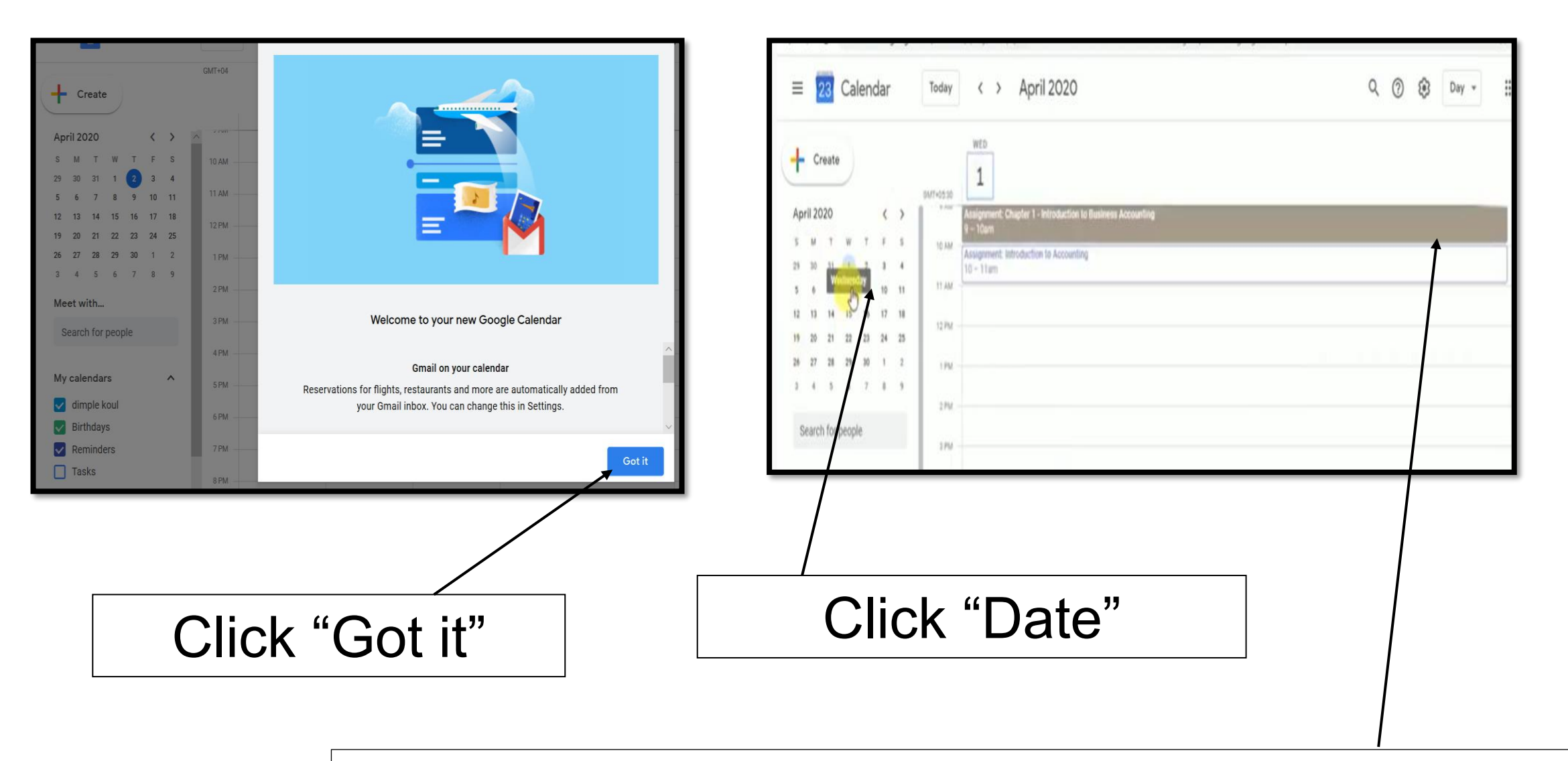

Your teacher must have scheduled your class live session, you will get the day and date.

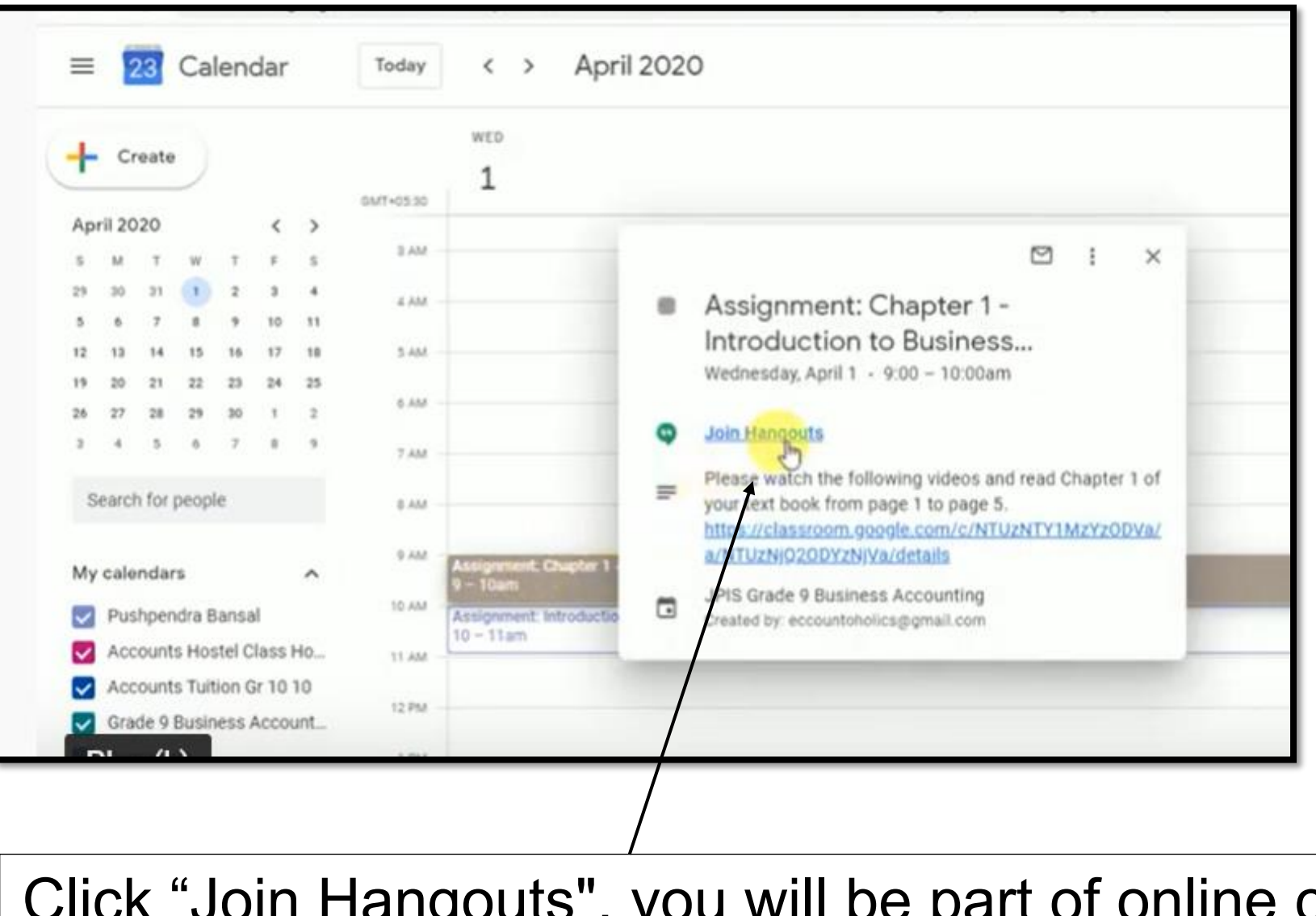

Click "Join Hangouts", you will be part of online class and you will see your teacher.

|              | Stream Classwork | People |                                                                                    |
|--------------|------------------|--------|------------------------------------------------------------------------------------|
| Teachers     |                  |        |                                                                                    |
|              |                  |        |                                                                                    |
| AVP MIDDLE   |                  |        |                                                                                    |
| HODCS MIDDLE |                  |        |                                                                                    |
|              | View all         |        | A <b>People page</b> will allow students<br>to view Teachers and all<br>Classmates |
| Classmates   |                  |        |                                                                                    |
|              |                  |        |                                                                                    |

#### **STEPS FOR STUDENTS HOW TO DOWNLOAD GOOGLE**

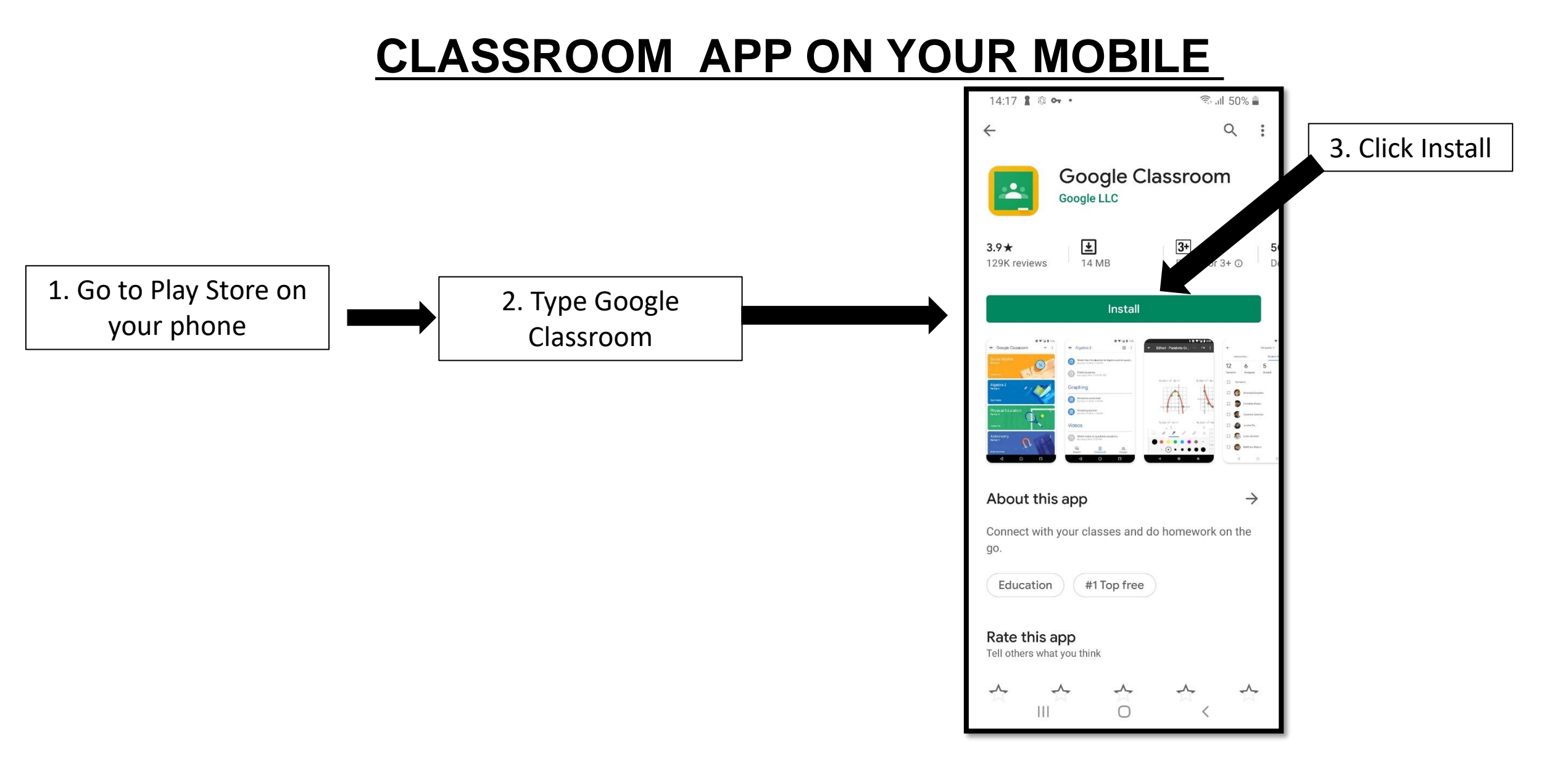

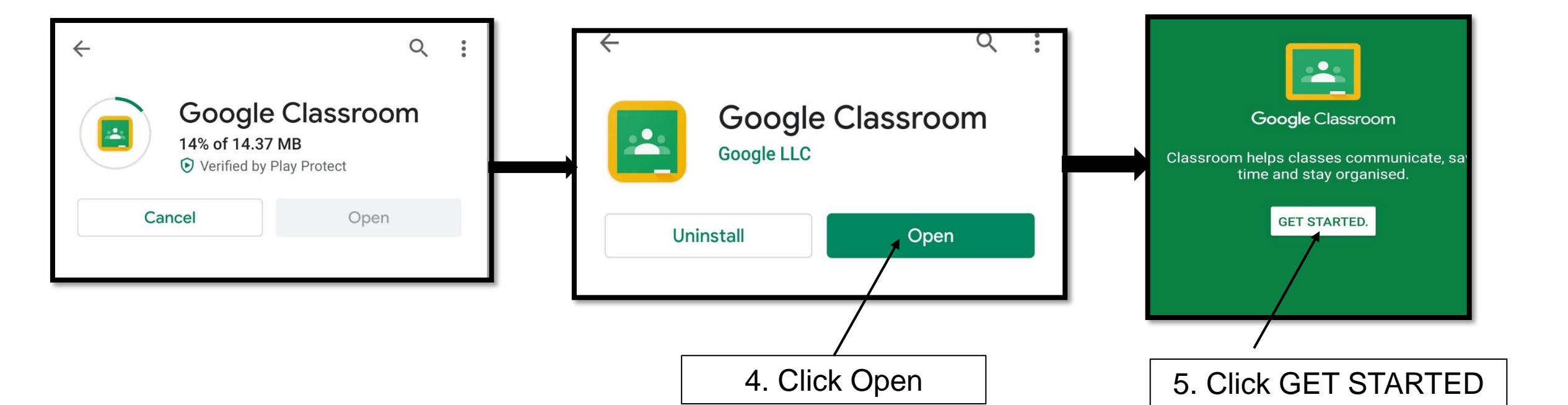

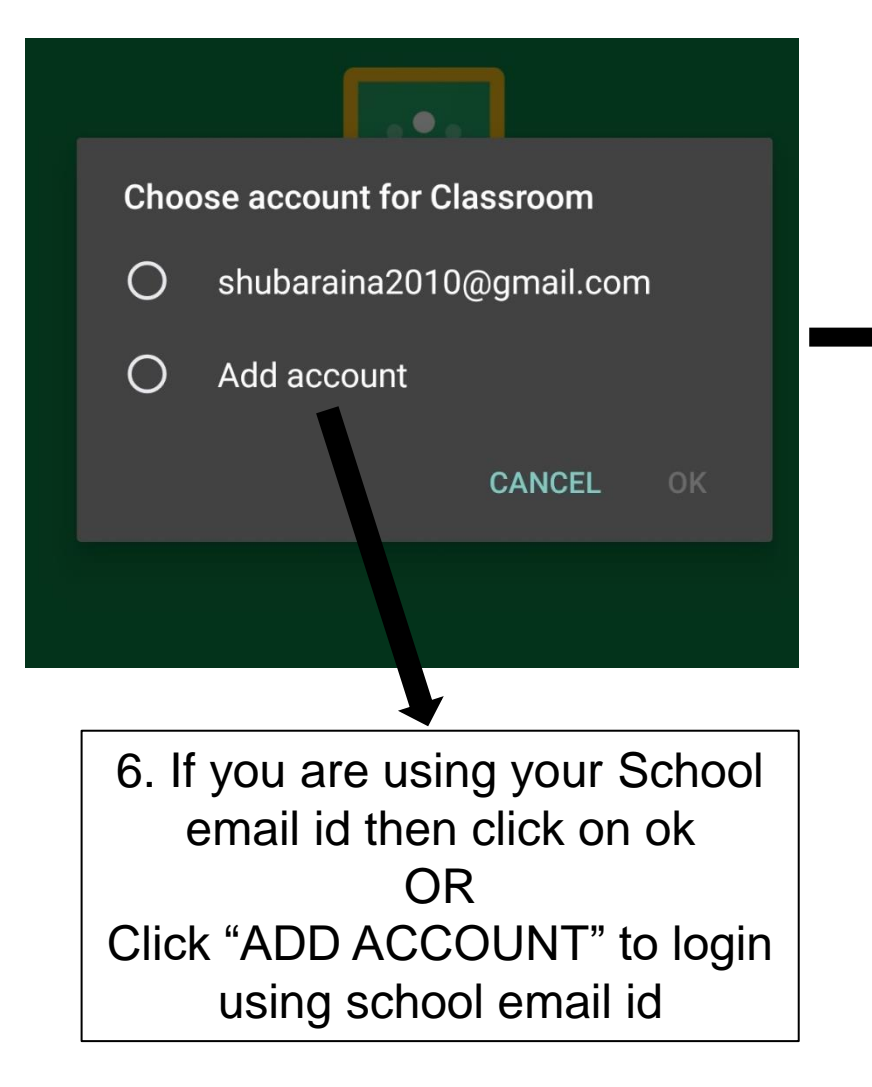

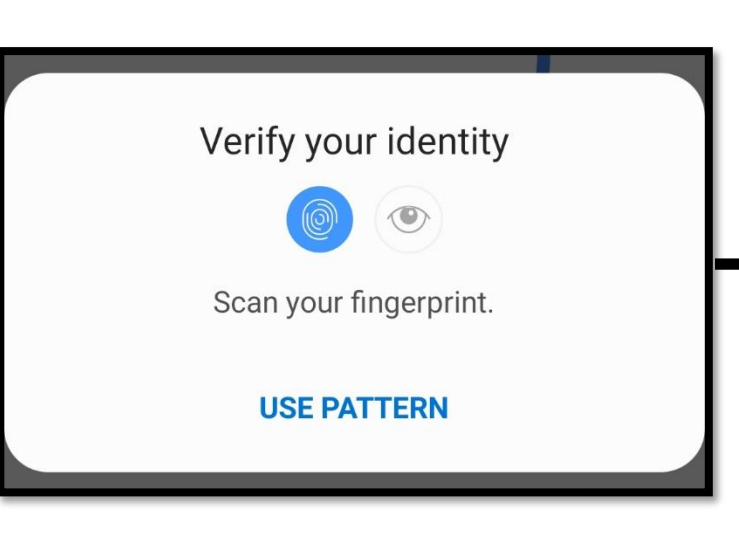

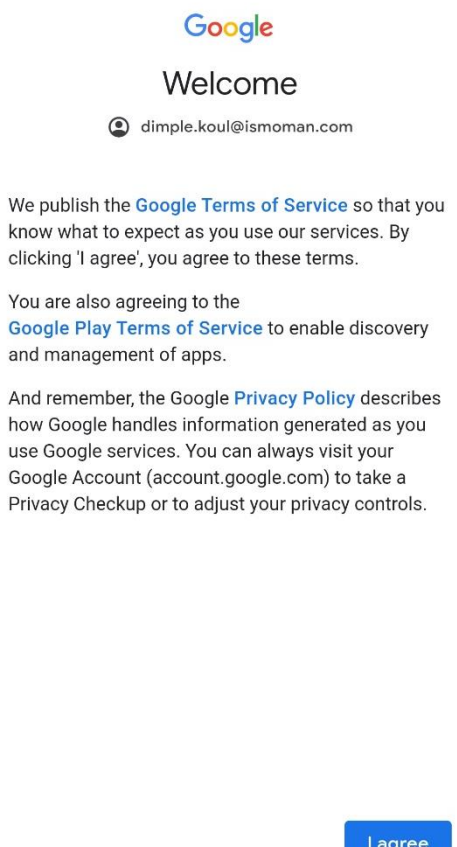

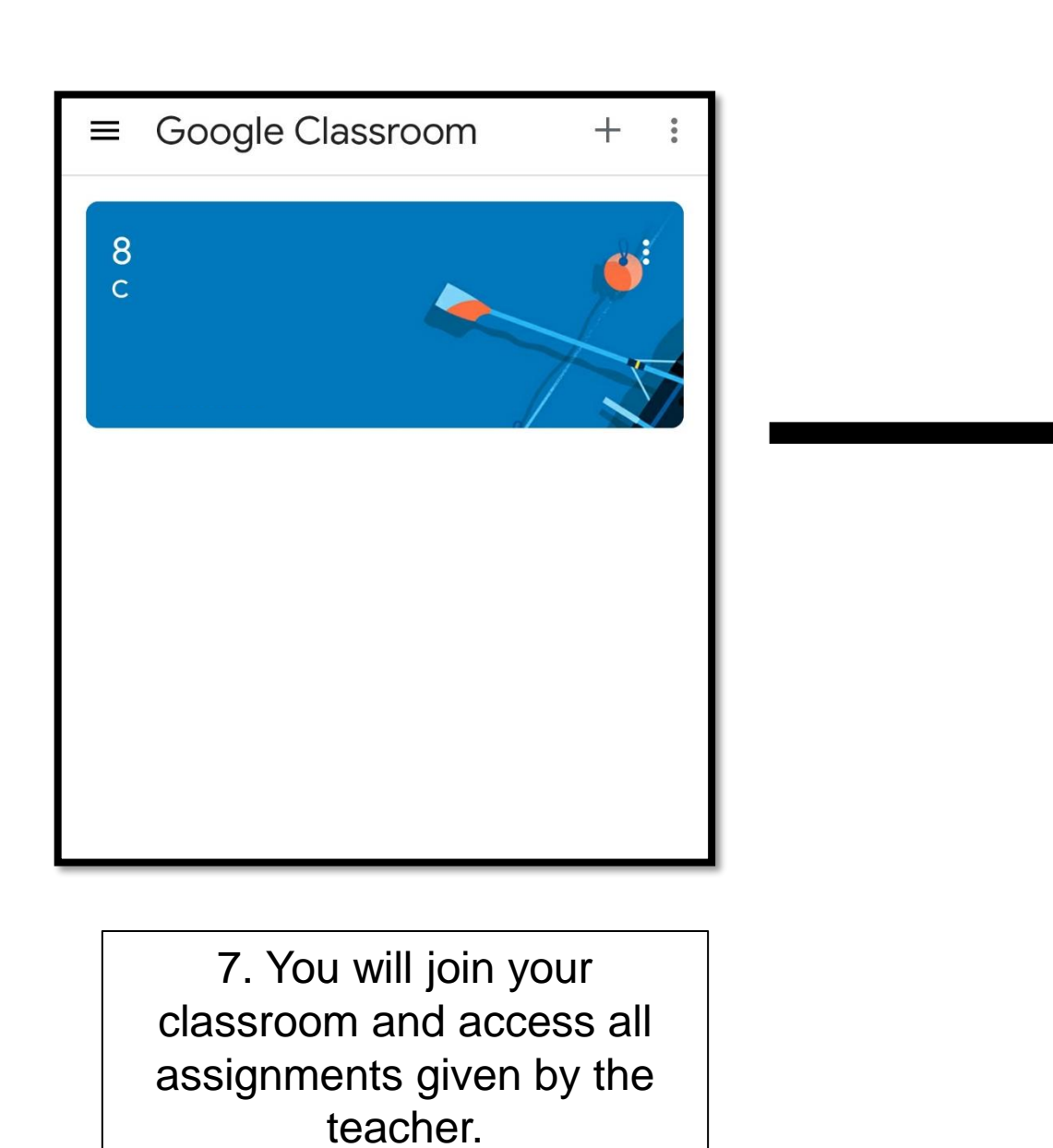

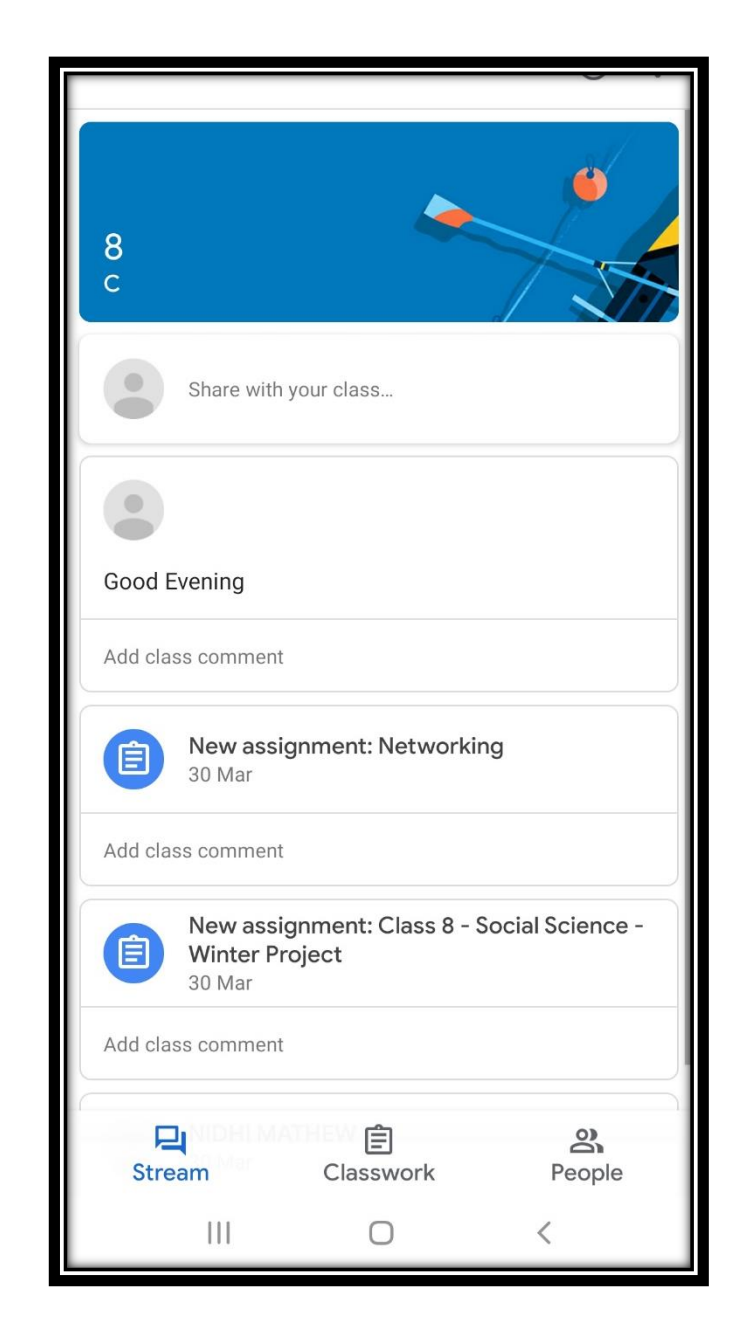